### **INSTRUCTION MANUAL**

# Student Satisfaction Survey Feedback:

https://aimes.rnlkwc.ac.in/StudentPortal/Login.aspx

# Step 1

|                 | Raja Narendra Lal Khan Womer<br>Re-accredited with grade 'A' by NAAC, Autonomous<br>Gope Palace, P.O: Vidyasagar University,<br>Dist: Paschim Medinipur, Pin: 721102 | n's College                 |
|-----------------|----------------------------------------------------------------------------------------------------|-----------------------------|
| Student Protal  |                                                                                                    |                             |
| Notice          |                                                                                                    | Login                       |
| No Notice Found |                                                                                                    | 2018-1362                   |
|                 |                                                                                                    | Remember me                 |
|                 |                                                                                                    |                             |
|                 |                                                                                                    | Forgot Password?<br>Sign In |

After visiting this web address, **students will use their existing Student ID and Password.** 

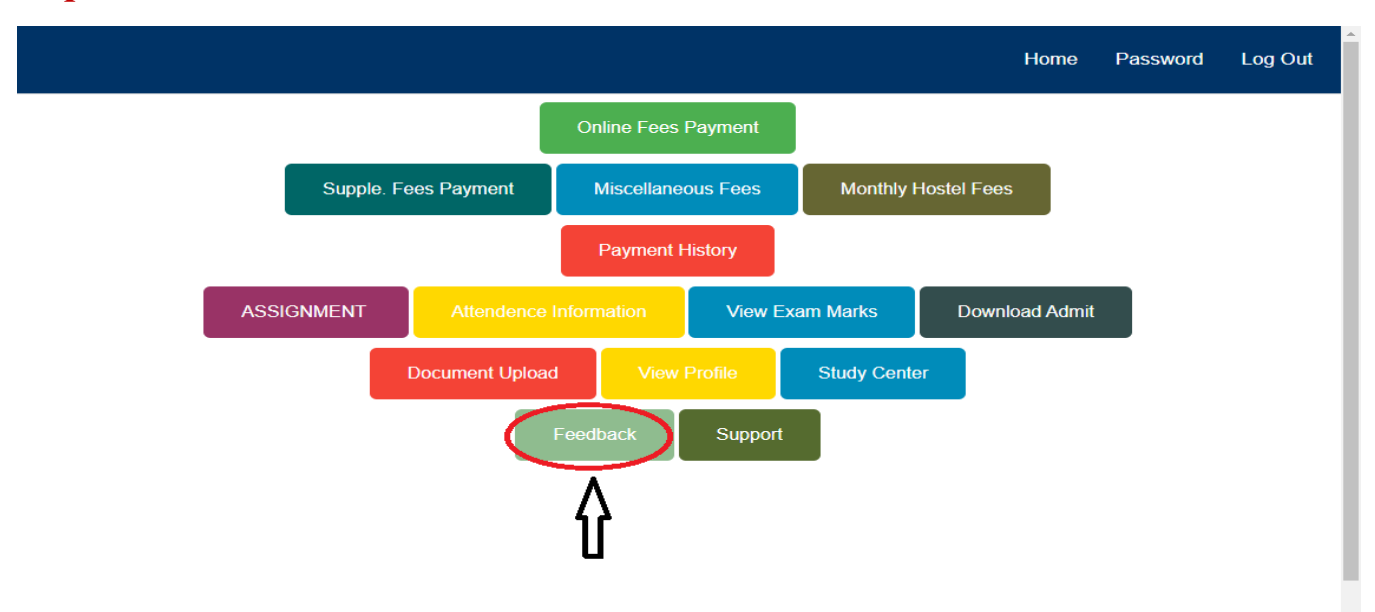

After successful login, students will land up on student portal dashboard and then **click on "Feedback"**.

# Step 3

| Click Fo<br>FeedBa |
|--------------------|
| FeedBa             |
| FeedBa             |
|                    |
| ]                  |
|                    |

There are two radio buttons.

For student'sSSS feedback, they willchoose "Student Feedback".

For starting feedback student must click on "feedback" button in the same row just beside Student Satisfaction Survey.

| 18, Efforts are made by the institute/ teachers to inculcate soft skills, life skills and employability skills to make you ready for the world of work. ज<br>শিক্ষিকারা তোমাদের নানারকম সফ্ট স্কিলের ও জীবনশেলী অনুশালনের উপর কতখানি প্রয়াস করেন। | বিষ্যৎ কর্মক্ষেত্রের উপযুক্ত করে তুলতে প্রতিষ্ঠানটি / শিক্ষক- |
|----------------------------------------------------------------------------------------------------|---------------------------------------------------------------|
| To a great extent                                                                                                    |                                                               |
| Moderate                                                                                                    |                                                               |
| Some what                                                                                                    |                                                               |
| Very little                                                                                                    |                                                               |
| Not at all                                                                                                    |                                                               |
| 19. What percentage of teachers use ICT tools such as LCD projector, Multimedia, etc. while teaching. কত শতংশ শিক্ষক-শিক্ষিকা আইসিটি সরঞ্জা<br>মাল্টিমিডিয়া ইত্যাদি শিক্ষাদানের সময়                                                              | মগুলি ব্যবহার করেন যেমন এলসিডি প্রজেব্ট্বর,                   |
| Above 90%                                                                                                    |                                                               |
| 70 - 89%                                                                                                    |                                                               |
| 50 - 69%                                                                                                    |                                                               |
| 30 - 49%                                                                                                    |                                                               |
| Below 29%                                                                                                    |                                                               |
| 20. The overall quality of teaching-learning process in your institute is very good. প্রতিষ্ঠানটির সামগ্রিফ শিক্ষণ শেষন পদ্ধতি খুবই উন্নত মানের                                                                                                    |                                                               |
| Strongly agree                                                                                                    |                                                               |
| Agree                                                                                                    |                                                               |
| Neutral                                                                                                    |                                                               |
| Disagree                                                                                                    |                                                               |
| Strongly disagree                                                                                                    |                                                               |
| For Any Suggestion                                                                                                    |                                                               |
| Enter Your Input                                                                                                    |                                                               |
| SUBMIT 6                                                                                                    |                                                               |

After giving feedback "put your suggestion on box and submit"

All questions are compulsory and needs to be answered then only the "Submit" Button will appear.

Finally click "Submit Button"

### **Student Feedback for Faculty Member:**

https://aimes.rnlkwc.ac.in/StudentPortal/Login.aspx

### Step 1

|                 | Raja Narendra Lal Khan Wo<br>Re-accredited with grade 'A' by NAAC, Autonor<br>Gope Palace, P.O: Vidyasagar University,<br>Dist: Paschim Medinipur, Pin: 721102 | men's College    |
|-----------------|----------------------------------------------------------------------------------------------------|------------------|
| Student Protal  |                                                                                                    |                  |
| Notice          |                                                                                                    | Login            |
| No Notice Found |                                                                                                    | 2018-1362        |
|                 |                                                                                                    | Remember me      |
|                 |                                                                                                    |                  |
|                 |                                                                                                    | Forgot Password? |

After visiting this web address, Students will use their existing Student ID and Password.

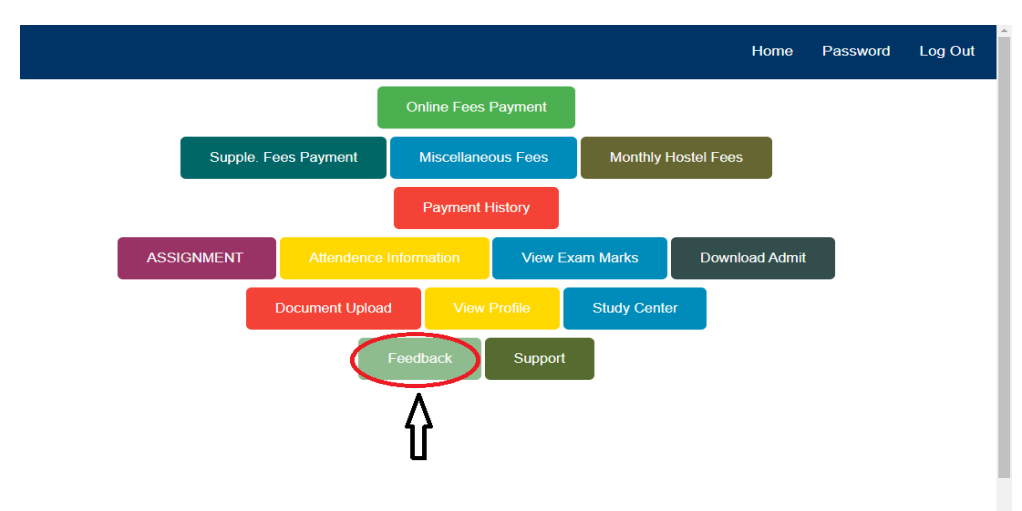

After successful login, students will land up on student portal dashboard and **then click on "Feedback".** 

#### Step 3

#### Student Feedback

⊖Parent Feedback

| Topic Name                   | Status  | Click For<br>FeedBack |
|------------------------------|---------|-----------------------|
| STUDENTS SATISFACTION SURVEY | START   | FeedBack              |
| FACULTY FEEDBACK             | START   | FeedBack              |
|                              | REFRESH |                       |

- There are two radio buttons.
- ➢ For student's Teacher feedback, they will choose "Student Feedback".
- For starting feedback, student must click on "feedback" button in the same row just beside Faculty Feedback.
- System will want faculty name from dropdown menu and finally click on "go for feedback"
- Students must give feedback of all the faculties of their respective departments.

| 18_Efforts are made by the institute/teachers to inculcate soft skillslife skills and employability skills to make you ready for the world of work. ভবিষাৎ কর্মফেব্রের উপযুক্ত করে তুলতে প্রতিষ্ঠানটি / শিক্ষকন<br>শিক্ষকারা তোমাদের নানারকম সম্ভ স্কিলের ও জীবনশৈলী অনুশীলনের উপর কতখানি প্রয়াস করেন |
|----------------------------------------------------------------------------------------------------|
| To a great extent                                                                                                    |
| Moderate                                                                                                    |
| Some what                                                                                                    |
| Very little                                                                                                    |
| Not at all                                                                                                    |
| 19. What percentage of teachers use ICT tools such as LCD projector, Multimedia, etc. while teaching. কত শতাংশ শিক্ষক-শিক্ষিকা আইসিটি সরঞ্জামগুলি ব্যবহার করেন যেমন এলসিডি প্রজেক্টর,<br>মাল্টিমিডিয়া ইত্যাদি শিক্ষাদানের সময়।                                                                       |
| Above 90%                                                                                                    |
| 70 - 8%                                                                                                    |
| 50 - 69%                                                                                                    |
| 30 - 49%                                                                                                    |
| Below 29%                                                                                                    |
| 20. The overall quality of teaching-learning process in your institute is very good. প্রতিষ্ঠানটির সামগ্রিক শিক্ষণ শেখন পদ্ধতি খুবই উন্নত মানের।                                                                                                    |
| Strongly agree                                                                                                    |
| Agree                                                                                                    |
| Neutral                                                                                                    |
| Disagree                                                                                                    |
| Strongly disagree                                                                                                    |
| For Any Suggestion                                                                                                    |
| Enter Your Input                                                                                                    |
| SUBMIT                                                                                                    |

After giving feedback "put your suggestion on box and submit"

All questions are compulsory and needs to be answered then only the "Submit" Button will appear.

Finally click "Submit Button"

# Parent Feedback:

https://aimes.rnlkwc.ac.in/StudentPortal/Login.aspx

### Step 1

After visiting this web address Student's used their existing Student ID and Password.

|                 | Raja Narendra Lal Khan Women'<br>Re-accredited with grade 'A' by NAAC, Autonomous<br>Gope Palace, P.O: Vidyasagar University,<br>Dist: Paschim Medinipur, Pin: 721102 | s College        |
|-----------------|----------------------------------------------------------------------------------------------------|------------------|
| Student Protal  |                                                                                                    |                  |
| Notice          |                                                                                                    | Login            |
| No Notice Found |                                                                                                    | 2018-1362        |
|                 |                                                                                                    | Remember me      |
|                 |                                                                                                    |                  |
|                 |                                                                                                    | Forgot Password? |

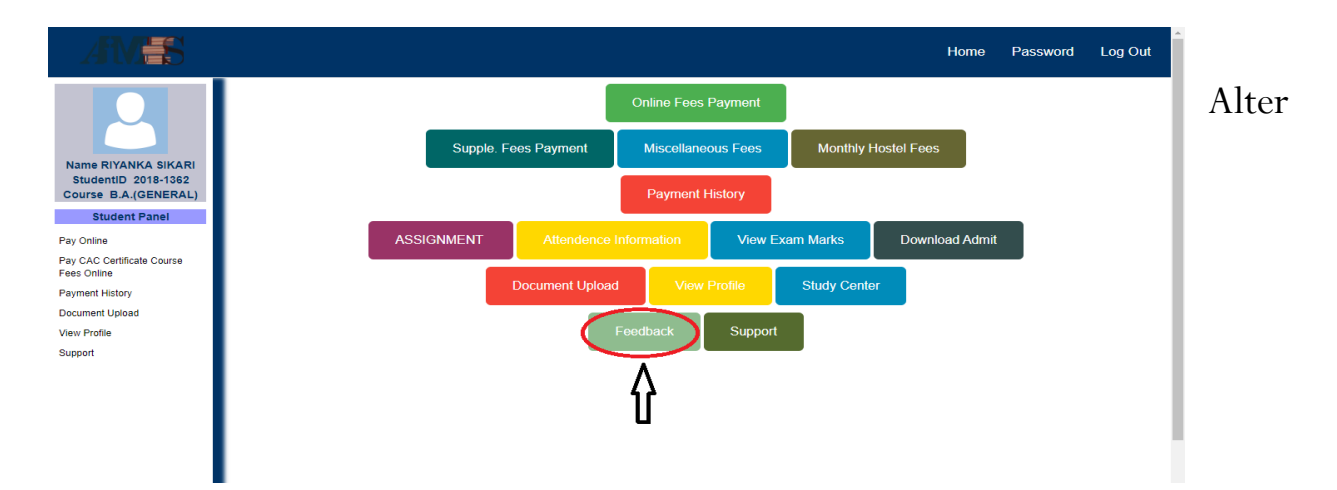

successful login student land up on student portal dashboard. And click on "Feedback".

# Step 3

There is two radio button on for student individual feedback default option choose "Parent Feedback".

And system show current feedback status and for start feedback students must click on "feedback" button on row.

System will want parents' name, phone & email and finally click on "go for feedback"

# Step 4

| 18, Efforts are made by the institute/teachers to inculcate soft skills, life skills and employability skills to make you ready for the world of w<br>শিক্ষিকারা তোমাদের নানারকম সফ্ট স্কিলের ও জীবনশৈলী অনুশীলনের উপর কতখানি প্রয়াস করেন। | rk. ভবিষ্যৎ কর্মক্ষেত্রের উপযুক্ত করে তুলতে প্রতিষ্ঠানটি / শিক্ষক- |  |
|----------------------------------------------------------------------------------------------------|--------------------------------------------------------------------|--|
| To a great extent                                                                                                    |                                                                    |  |
| Moderate                                                                                                    |                                                                    |  |
| Some what                                                                                                    |                                                                    |  |
| Very little                                                                                                    |                                                                    |  |
| Not at all                                                                                                    |                                                                    |  |
| 19. What percentage of teachers use ICT tools such as LCD projector, Multimedia, etc. while teaching, কত শতাংশ শিক্ষক-শিক্ষিকা আইসিটি<br>মাল্টিমিডিয়া ইত্যাদি শিক্ষাদানের সময়।                                                            | রঞ্জ্যামগুলি ব্যবহার করেন যেমন এলসিডি প্রজেব্টর,                   |  |
| Above 90%                                                                                                    |                                                                    |  |
| 70 - 89%                                                                                                    |                                                                    |  |
| 50 - 69%                                                                                                    |                                                                    |  |
| 30 - 49%                                                                                                    |                                                                    |  |
| Below 29%                                                                                                    |                                                                    |  |
| 20. The overall quality of teaching-learning process in your institute is very good. প্রতিষ্ঠানটির সামগ্রিক শিক্ষণ শেখন পদ্ধতি খুবই উন্নত মানের।                                                                                            |                                                                    |  |
| Strongly agree                                                                                                    |                                                                    |  |
| Agree                                                                                                    |                                                                    |  |
| Neutral                                                                                                    |                                                                    |  |
| Disagree                                                                                                    |                                                                    |  |
| Strongly disagree                                                                                                    |                                                                    |  |
| For Any Suggestion                                                                                                    |                                                                    |  |
| Enter Your Input                                                                                                    |                                                                    |  |
|                                                                                                    |                                                                    |  |

After giving feedback "put your suggestion on box and submit"

All questions are compulsory and needs to be answered then only the "Submit" Button will appear.

Finally click "Submit Button"